# プログラミング

諏訪実業高校 文化ビジネス研究 2年D組 一之瀬大介

## プログラムの紹介

#### つくるプログラム

: 自動で四角形と辺を出してくるので面積を答えよう!! 正確に答えれるかな?

#### 学べること

- 1.乱数(ランダムな数字)の使い方
- 2.繰り返し・もし(判定)の使い方
- 3.変数(データの入れ物)による四角形の縦と横の長さの設定
- 4.計算のプログラムの使い方

・ボタン一つで図形を作図してくれる
 プログラムを作ろう!!

### まず最初に簡単なプログラムから作っていこう

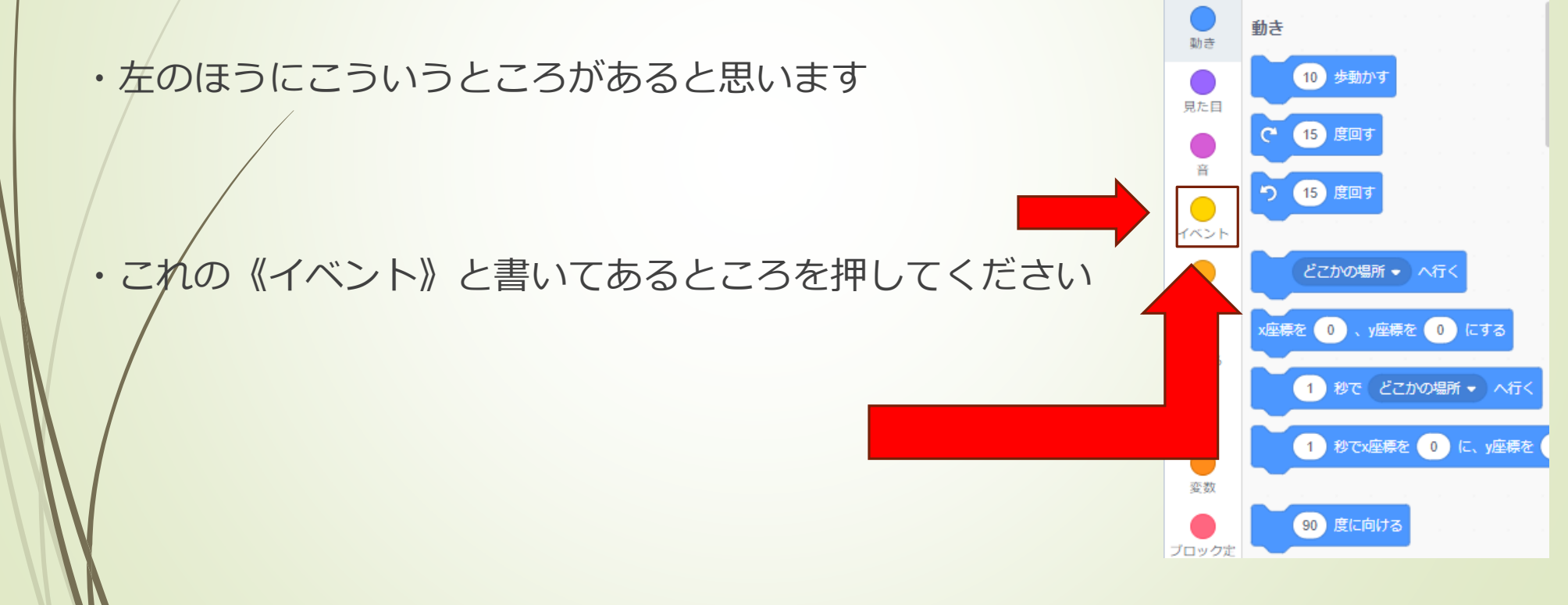

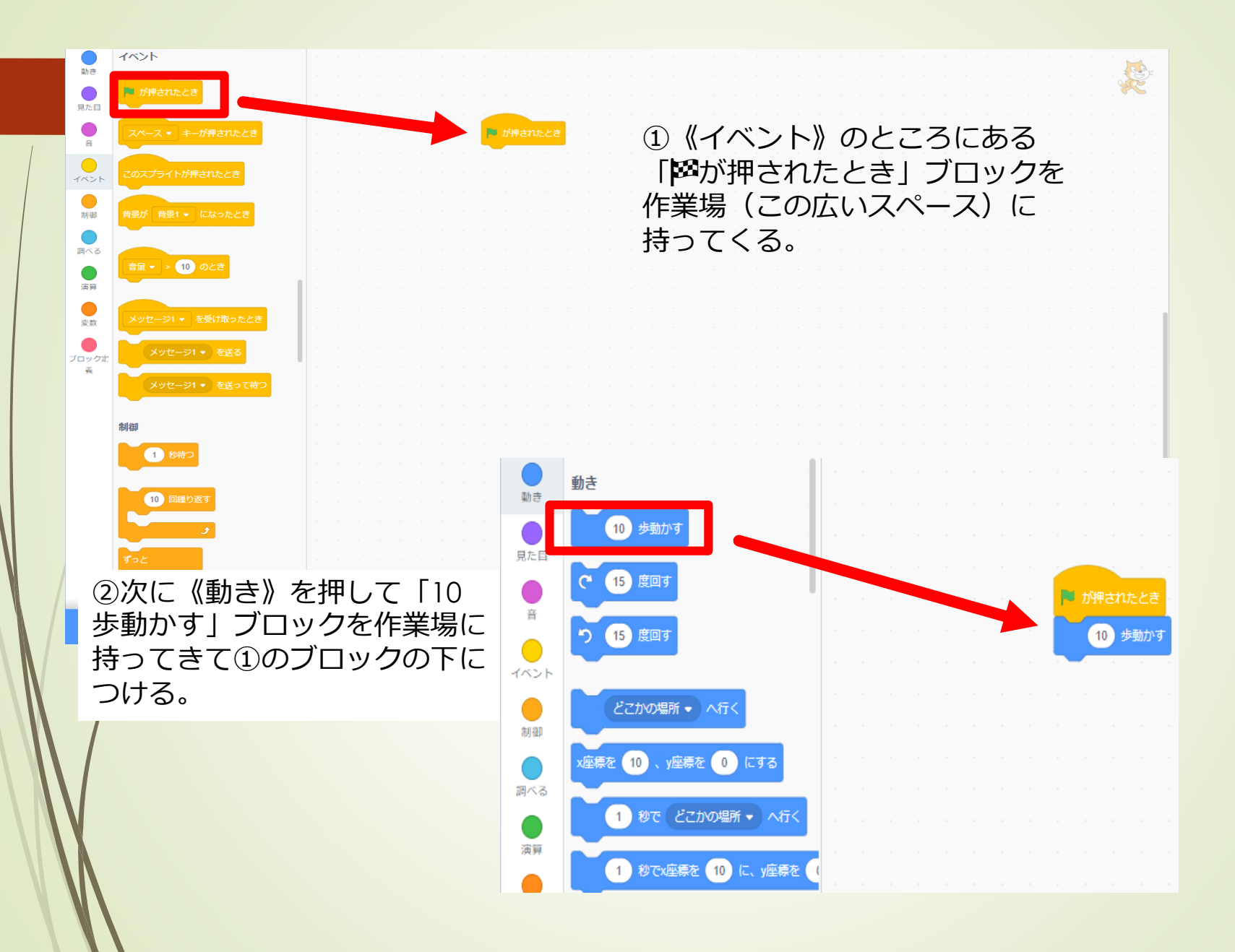

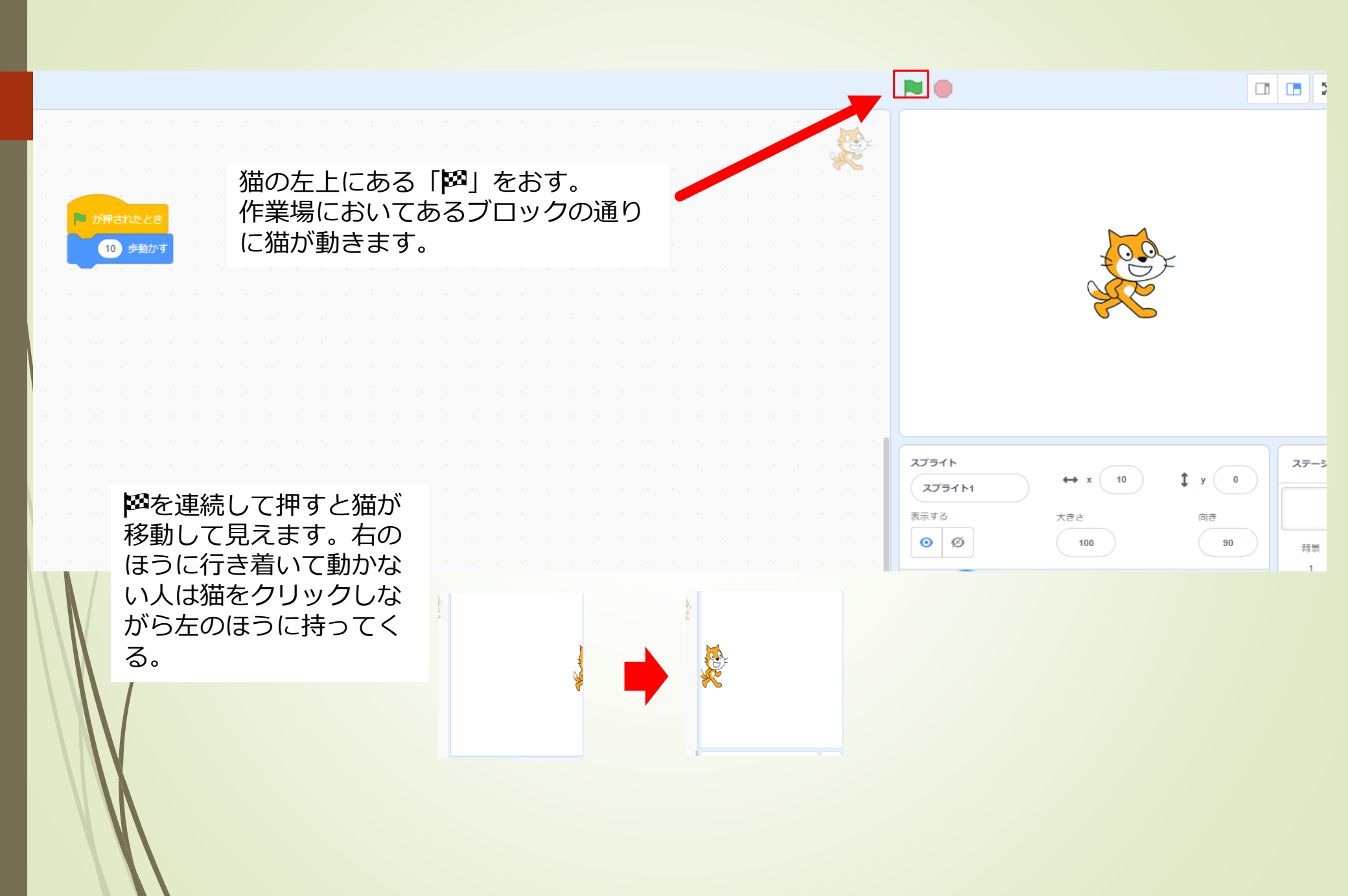

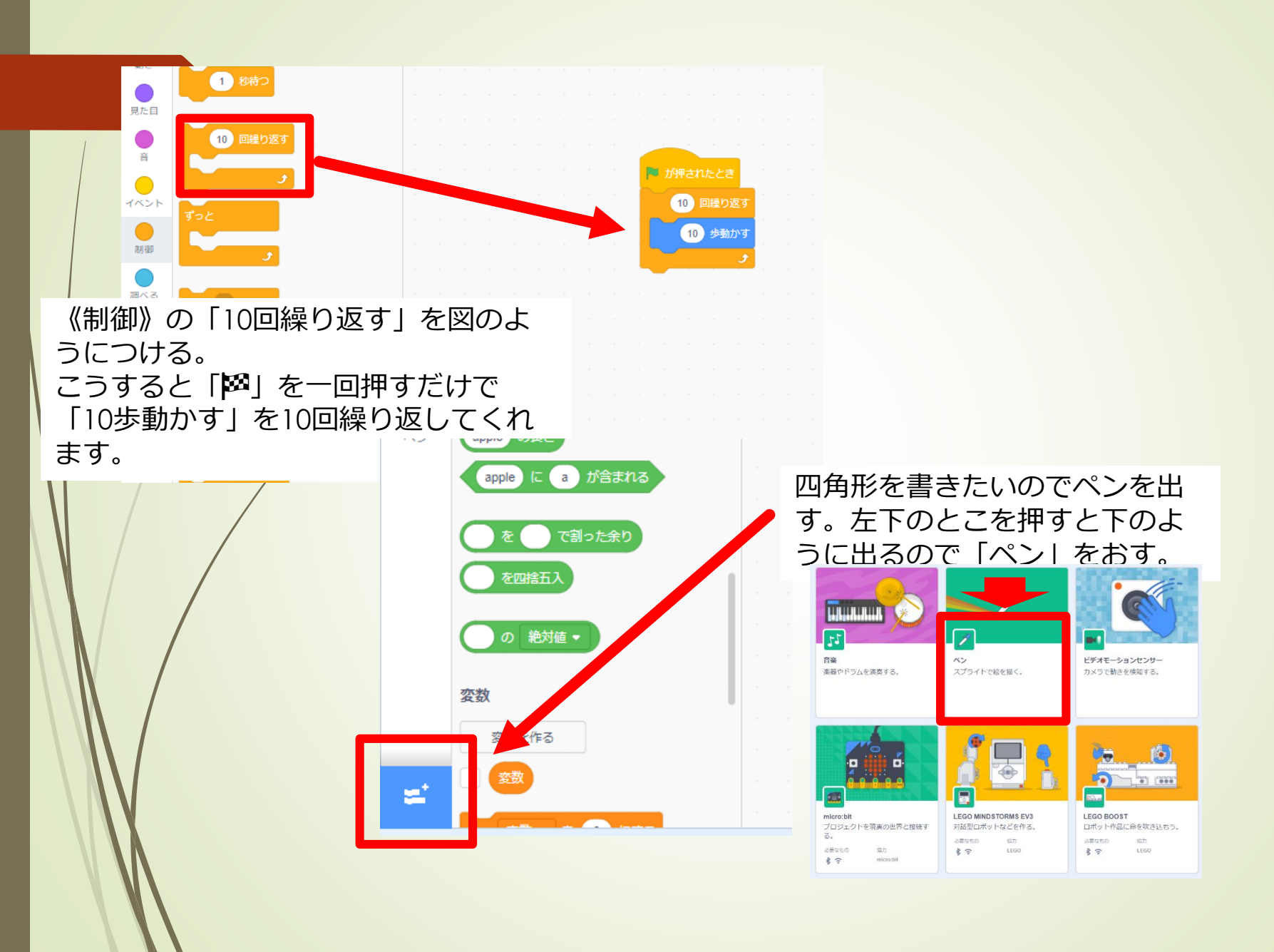

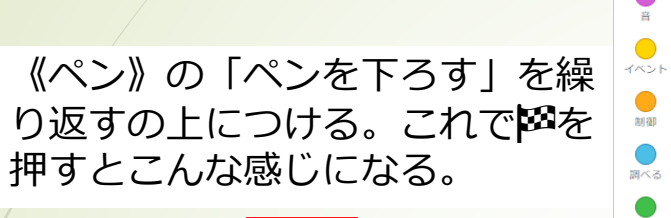

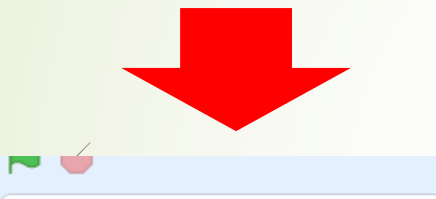

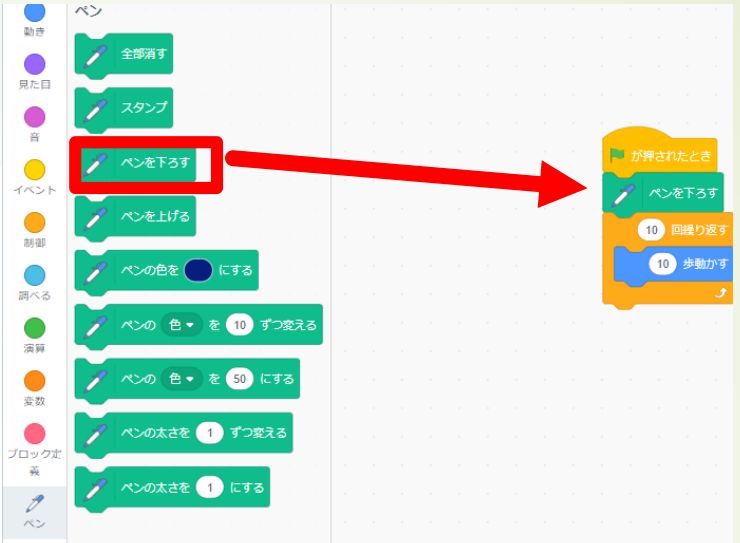

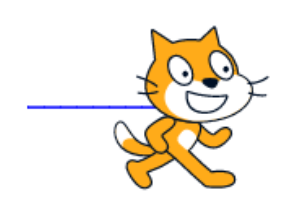

四角形を求めるには「縦」と「横」 が必要なので、「変数」で「縦の長 さ」と「横の長さ」を作ります。 「変数」のとこの「変数を作る」を 押して「縦の長さ」と打ってくださ い。「横の長さ」も同様です。

| 変数       を 0 にする       新しい変数名:       新しい変数名:       横の長さ       横の長さ         酸の長さ       ・ すべてのスプライ © このスプライト       ・ のみ       ・ 「「」」」」       ・ 「」」」」                                                                                                    | 変数を作る         | 新しい変数                                                  | 新しい変数 🗙                                                  |
|----------------------------------------------------------------------------------------------------|---------------|--------------------------------------------------------|----------------------------------------------------------|
| 変数 ● を 0 にする<br>・すべてのスプライ ◎ このスプライト         ト用 のみ<br>・のみ<br>・方用 のみ<br>・方用 のみ<br>・方用 のみ<br>・方用 のみ<br>・方用 のみ<br>・方用 のみ<br>・方用 のみ<br>・方用 のみ<br>・方の         ・方の         ・方の         ・方の         ・方の         ・方の         ・方の         ・方の         ・方の         ・方の         ・方の         ・方の         ・方の         ・方の         ・方の         ・方の         ・方の         ・方の         ・方の         ・方の         ・         ・         ・ |               | 新しい変数名:                                                | 新しい変数名:                                                  |
| ●すべてのスフライ ● このスフライト<br>ト用 のみ ト用 のみ                                                                                                    | 変数 • を 0 にする  |                                                        | 横の長さ                                                     |
| 変数 ▼ を 1 ずつ変える                                                                                                    | 変数・ を 1 ずつ変える | <ul> <li>● すべてのスプライ ● このスプライト</li> <li>ト用のみ</li> </ul> | <ul> <li>すべての入り 54 で この入り 54 (*</li> <li>ト用のみ</li> </ul> |
| キャンセル OK キャンセル OK                                                                                                    |               | キャンセル のK                                               | キャンセル ОК                                                 |

「変数横の長さを表示 する」を2つ、右のよ うにつける。そして2つ 目の「横の長さ」とか いてあるところを押し て「縦の長さ」に変え る。

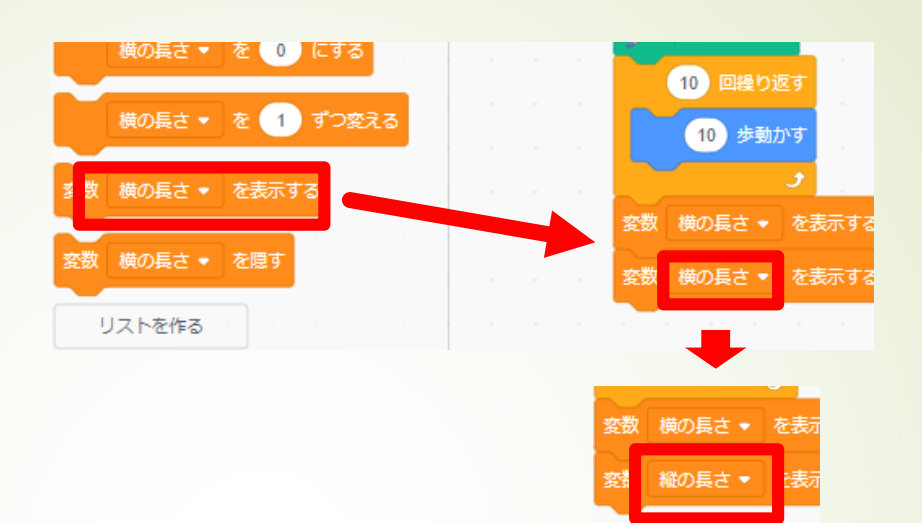

《演算》から掛け算を「10歩 動かす」の「10歩」の部分 に入れてください。そして空 白の2つのうち右の空白を1 0にする。これをもう1つ作 る。

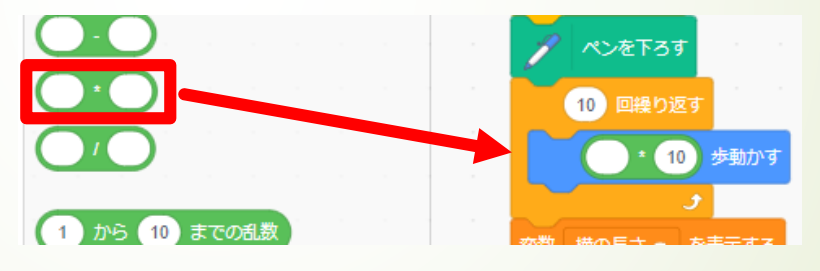

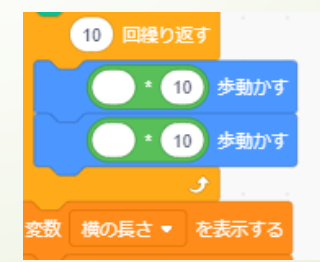

《変数》の「横の長さ」 「縦の長さ」を1つずつも う1つの空白に入れる。

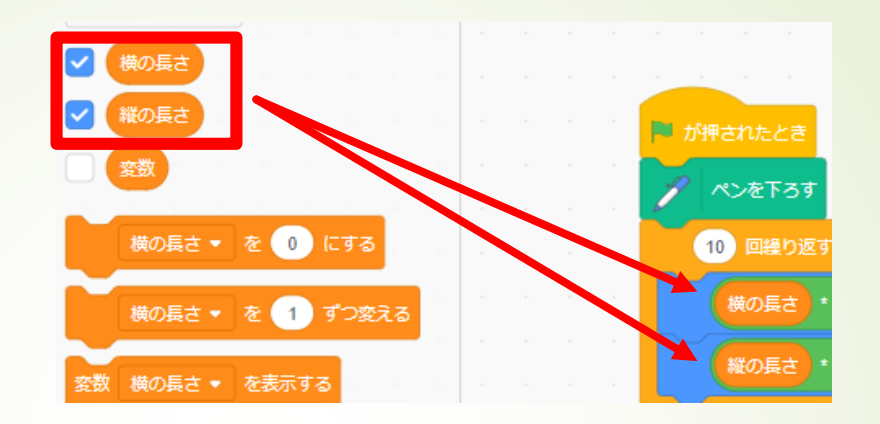

猫が四角形を書くのに、横 を書いたら縦を書くまでに 90度回さないといけない ので、「15度回す」を右の ように入れて15を90に してください。

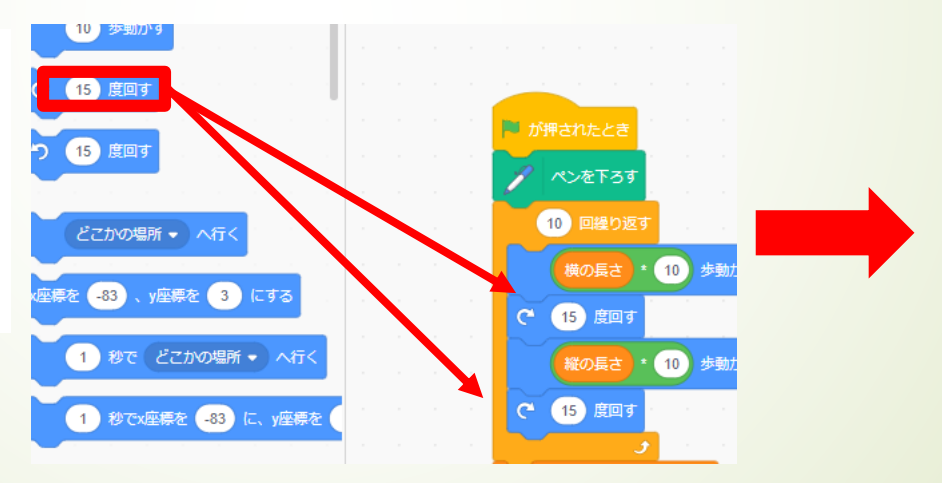

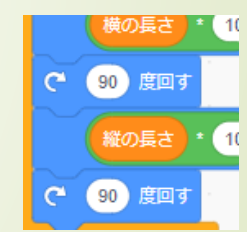

#### 四角形を猫が書くのにもう1つ必要なのが、縦と横の長さです。 なのでそれを設定します。

《変数》から「横の長さを 0にする」を2つ右のように つけてください。そしてひ とつを「縦の長さ」に直す。

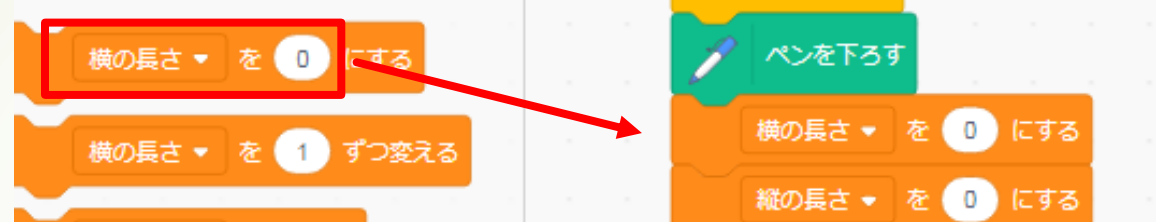

そしたら、《演算》から 「乱数」とついてるものを 0のところに入れてくださ い。そうすると縦と横の長 さが書くときにランダムに なります。

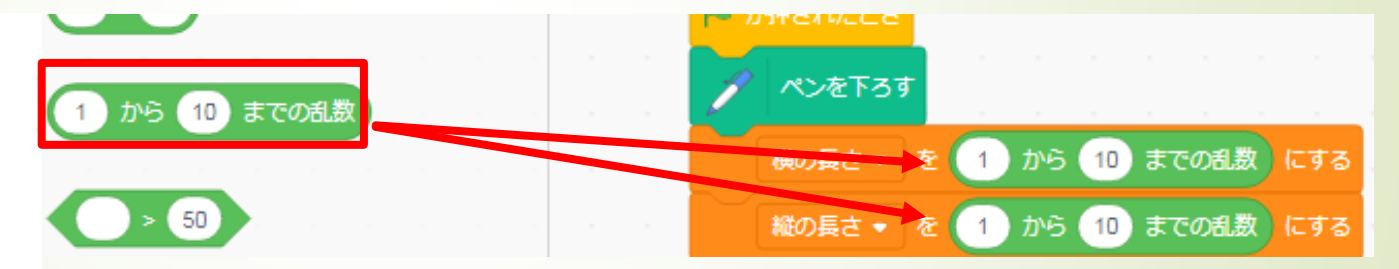

1となってるところを5に。 10となってるところを2 0にしてください。 書き始め毎に猫の最初の位置が変わると、大変なの でX座標とY座標を固定させる。下のように入れてく ださい。そしてX座標を-100Y座標を100にしてくだ さい。

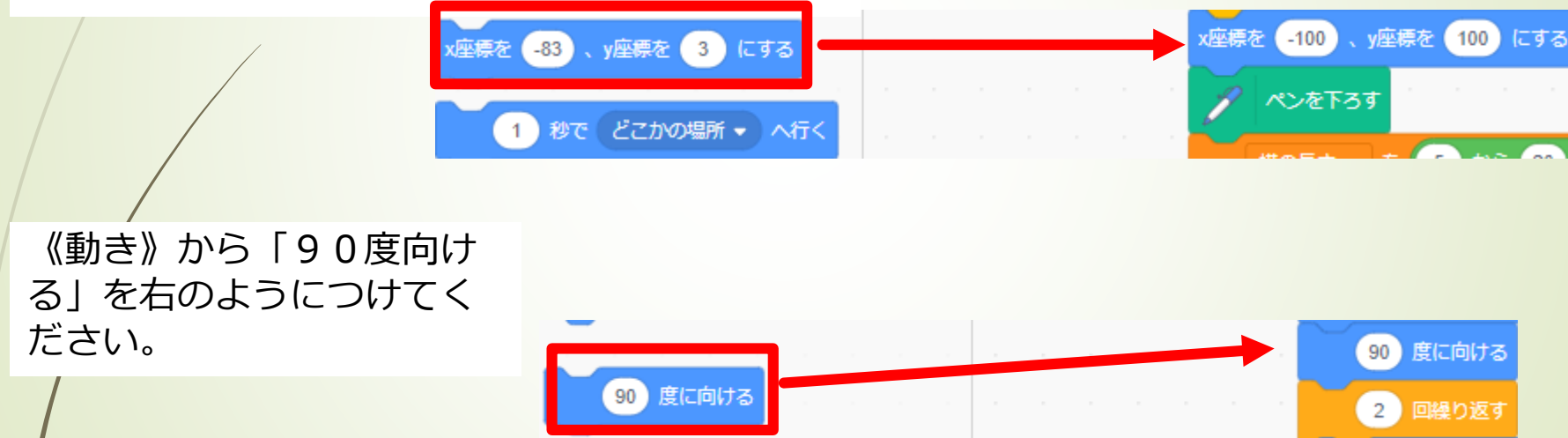

 ①このままだと猫が四角形を書くス ピードが尋常じゃないので右の感じ で「1秒待つ」を入れる
 ②四角形を書くのに10回も繰り返 さなくていいので、縦、横、各2回 でいいので、2と入れる。

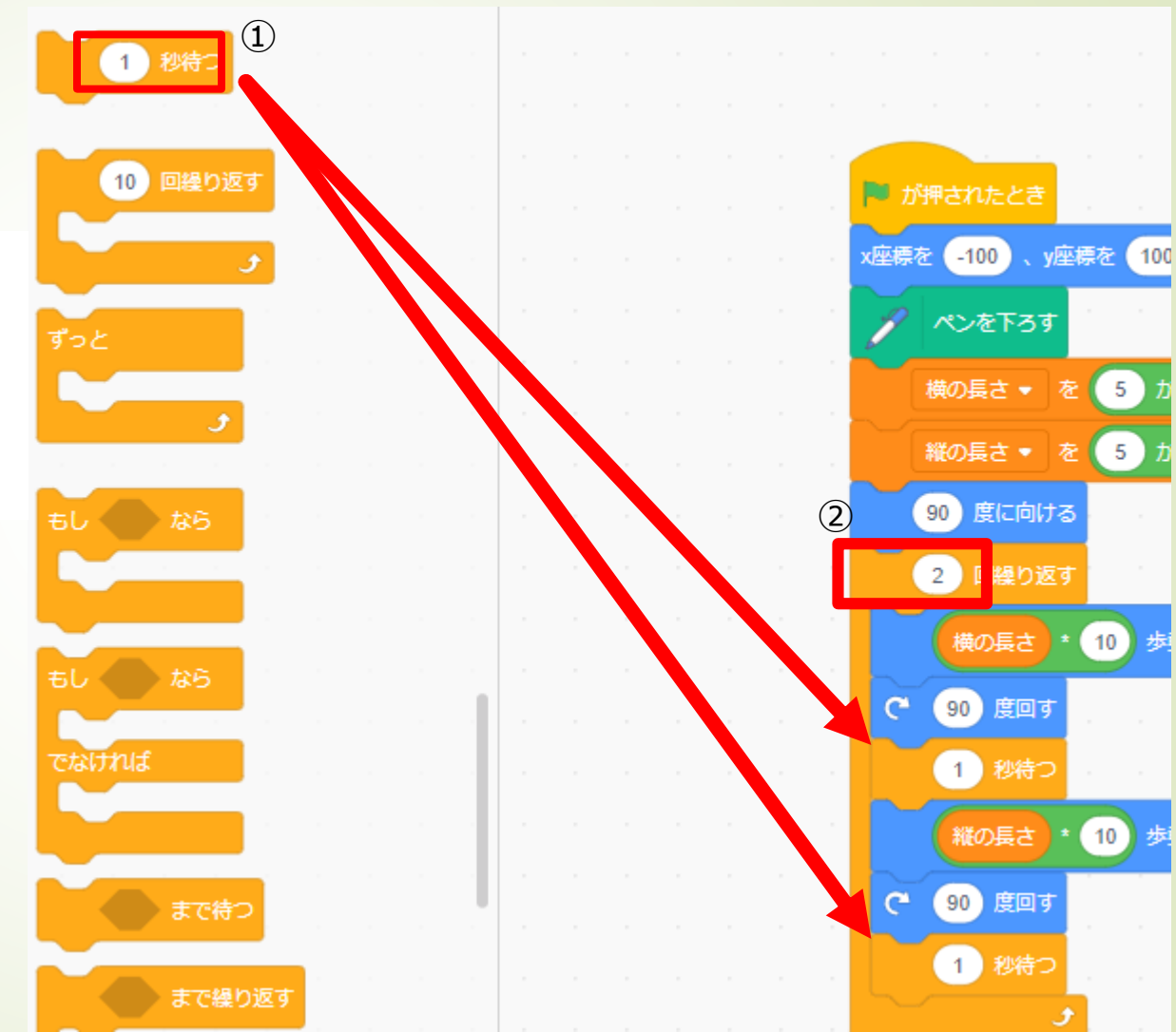

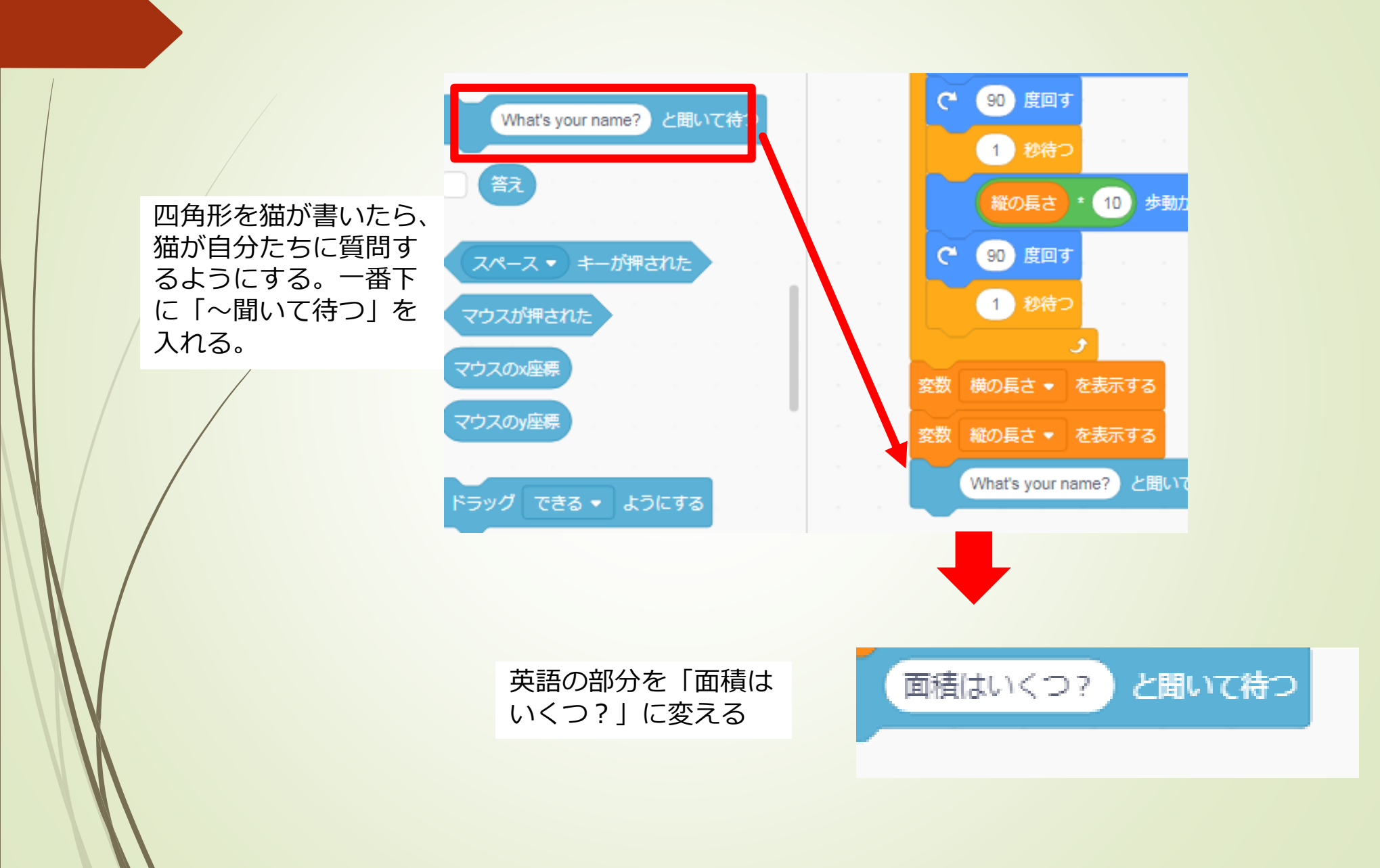

《制御》から、「もし~ なら~でなければ」を一 番下につける。

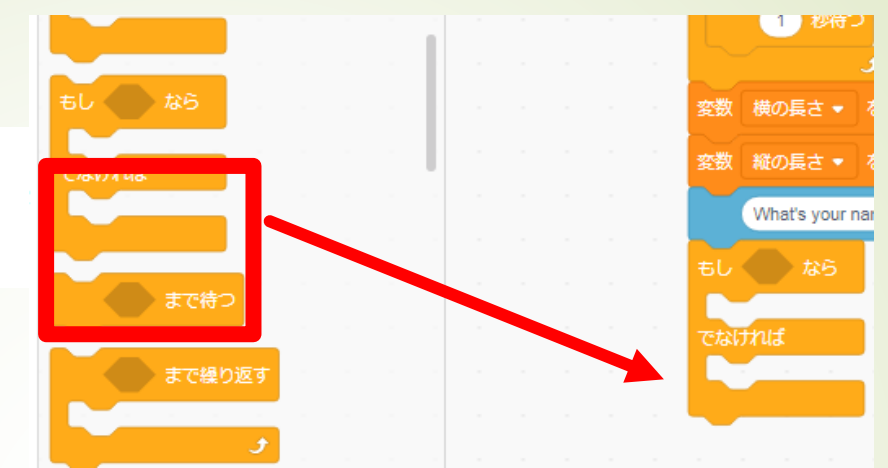

《見た目から》「こんに ちはと言う」を右の位置 に入れる。入れたら「こ んにちは」を「正解」に 変える。

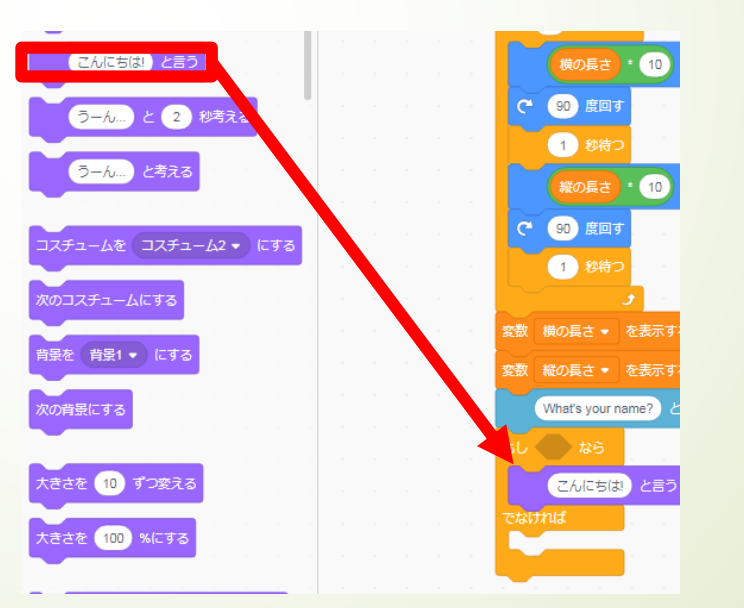

どうなったら「正解」と言う のかを設定しなければいけな いので、①「~=50」をも し~のところに入れる ②空白の部分に「~\*~」を 入れる

> 残りの空白二つには、 それぞれ1つ「縦の 長さ」と「横の長 さ」を入れる。「5 0」とのところは 《調べる》から「答 え」を入れる

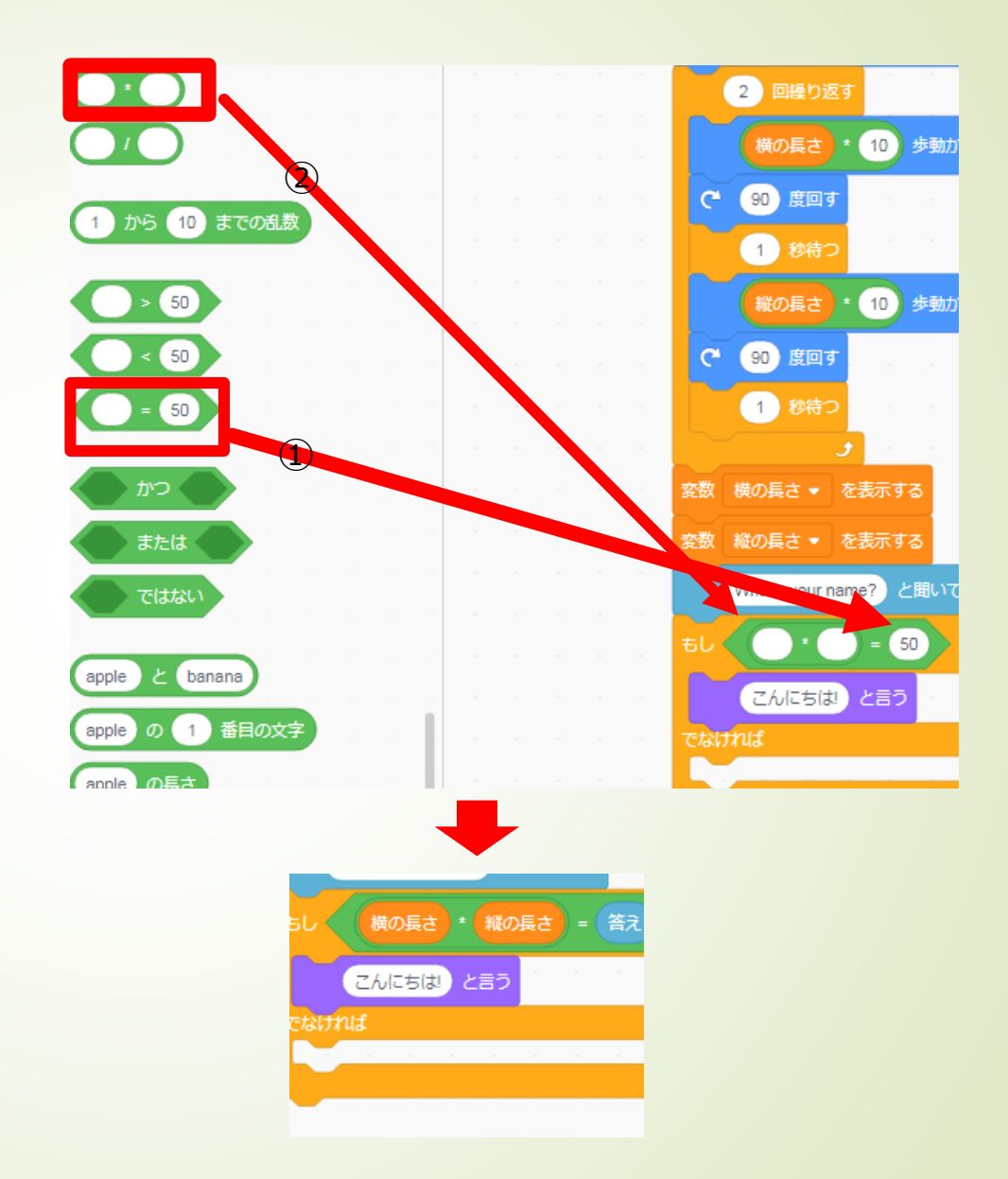

でなければの下にいれるのは、質問にまちがった時 にどうするかを入れます。 まず先ほども使った「こんにちはと言う」を入れる。 その「こんにちは」の部分に「~\*~」をいれて、 それぞれの空白に「縦の長さ」と「横の長さ」をい れます。

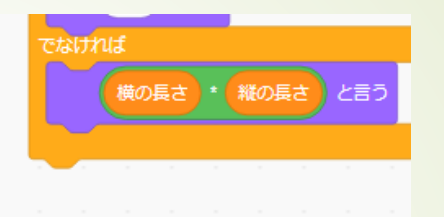

《ペン》から「全部消す」 を「「「が押されたとき」の 下につける。

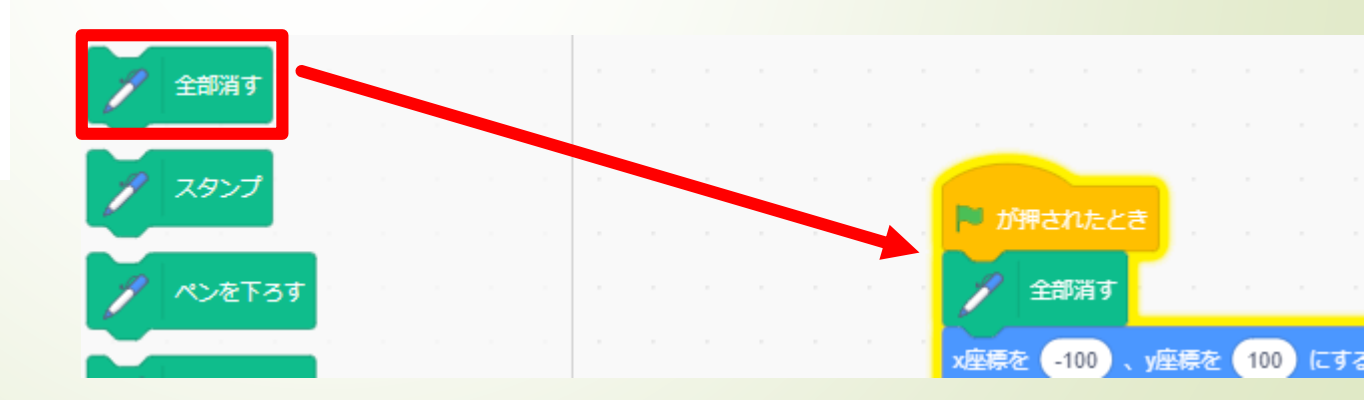

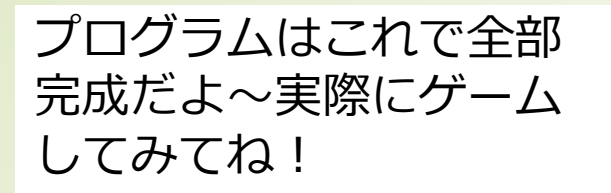

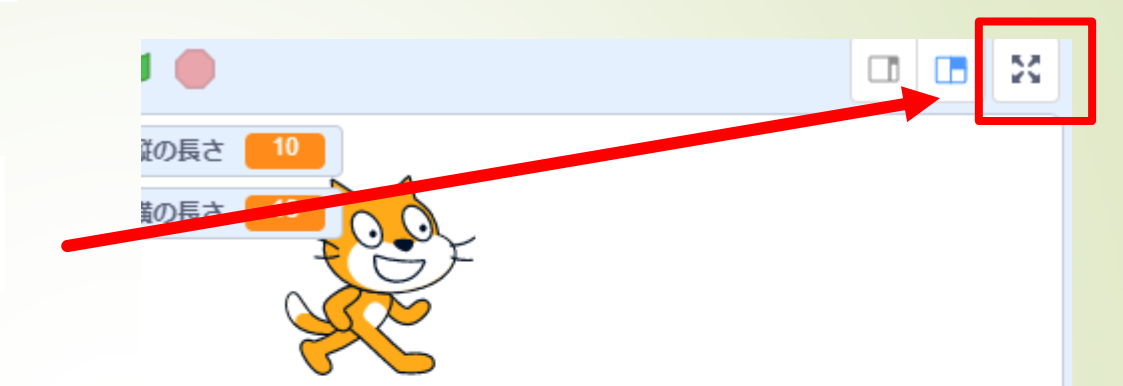

※ここを押してから やると見やすいよ☆

どのプログラムがどうい う風にゲームに影響して いるのか自分で考えてみ ても面白いかもね!